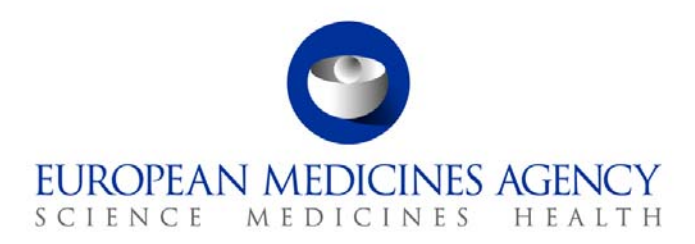

# Work instructions

Title: Documentation of external requests for access to information (from healthcare professionals, patients and the general public) and their responses

| Applies to: Staff in the Medical I | nformation Sector dealing with ext | ernal queries              |
|------------------------------------|------------------------------------|----------------------------|
| Status: PUBLIC                     |                                    | Document no.: WIN/H/3320   |
| Lead Author                        | Approver                           | Effective Date: 25-FEB-11  |
| Name: Inga Abed                    | Name: Isabelle Moulon              | Review Date: 25-FEB-14     |
| Signature: On file                 | Signature: On file                 | Supersedes:<br>n/a         |
| Date: 21-FEB-11                    | Date: 21-FEB-11                    | TrackWise record no.: 2444 |

# 1. Changes since last revision

New WIN.

# 2. Records

All external requests for access to information as well as their responses are entered into the Queries database.

The Queries database is located on the FileMaker Pro server and can be accessed using the path: fmp7://fmapps.emea.eu.int/Queries\_Database\_KP5\_v2.

The electronic request together with the response is saved as a Word document in DREAM in the appropriately labelled folder corresponding to the year/month the enquiry was received (<u>Cabinets/Old</u> <u>EDMS Structure/Operational Units/Human/Post/MIS/Projects</u>/external queries).

# 3. Instructions

## Background

The purpose of the WIN is to provide instructions for the recording of external requests for access to information as well as the respective responses in the Queries database and in DREAM.

7 Westferry Circus • Canary Wharf • London E14 4HB • United Kingdom **Telephone** +44 (0)20 7418 8400 **Facsimile** +44 (0)20 7418 8416 **E-mail** info@ema.europa.eu **Website** www.ema.europa.eu

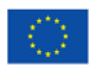

An agency of the European Union

© European Medicines Agency, 2011. Reproduction is authorised provided the source is acknowledged.

### Requirements

- Access to the Queries database. This requires:
  - FileMaker Pro (version 10)
  - valid account and password
  - the client and the host must be on the same local area network.
- Access to Public folder "External Queries"

### References

SOP/H/3386 SOP - Handling of external requests for access to information from patients, healthcare professionals and the general public:

User manual to Queries database (EMA/575192/2010)

Response templates (EMA/464669/2010)

### Instructions

V-PD-DIS – Documentation Information Services Section (Product Data Management Sector)

DREAM - Document Records Electronic Archive Management

P-MI – Medical Information Sector

| Step | Action                                                                                                    |  |  |
|------|----------------------------------------------------------------------------------------------------|--|--|
| Α    | Data entering                                                                                                    |  |  |
| 1    | A new request was received into the public folder "external queries" which was screene<br>and it was decided that the request is suitable and sufficient background was provided<br>(see SOP/EMA/0104 SOP - Handling of external requests for access to information from<br>patients, healthcare professionals and the general public). |  |  |
| 2    | Open database (fmp7://fmapps.emea.eu.int/Queries_Database_KP5_v2) Enter account name and password.  Open "Queries_Database_KP5_v2"  Open "Queries_Database_KP5_v2"  Common Name and Password  Account Name and Password  Account Name:  Password:  Change Password  OK Cancel                                                           |  |  |

The database opens: Three panes are visible – "general Information", "Background" and "Analysis/ Answer". Choose which content pane to view by clicking the respective tab

| SUNCE ADDICINES AGENCY                                                                                                    | Queries                                                                                                    | Medical Informati<br>Patient Health Pi                                                                                                    | on Sector Table Normal                                                                                                    |
|----------------------------------------------------------------------------------------------------|----------------------------------------------------------------------------------------------------|----------------------------------------------------------------------------------------------------|----------------------------------------------------------------------------------------------------|
| See all                                                                                                    | adtabase                                                                                                    |                                                                                                    |                                                                                                    |
|                                                                                                    |                                                                                                    | excer -                                                                                                    | γ                                                                                                    |
| General Inform                                                                                                    |                                                                                                    | Background                                                                                                    | Analysis/ Answer                                                                                                    |
| Title:                                                                                                    |                                                                                                    |                                                                                                    |                                                                                                    |
| Sender's name:                                                                                                    | country of                                                                                                    | origin:                                                                                                    |                                                                                                    |
|                                                                                                    | organisation if applicable:                                                                                                    | 0th                                                                                                    |                                                                                                    |
|                                                                                                    |                                                                                                    |                                                                                                    |                                                                                                    |
| General EMEA / EU<br>Pricing / Reimbursement<br>Distribution / Availability<br>Financial assistance                                                                                                    | Treatment advice adverse effects Drug Interactions CA product - PRE CD Readerse PRE CD Readerse PRE CD Reader  | ferrals Homeop<br>oducts in research Medical<br>Cosmet<br>phans<br>rbals Other (<br>adjatrice                                                                                                    | athy                                                                                                    |
|                                                                                                    | non CA product - POST CD - Pa                                                                                                    | vanced Therapies                                                                                                    | Press                                                                                                    |
| Date of receipt by MIS:                                                                                                    | Date of response:                                                                                                    | Response time by M                                                                                                    | IS: days AV days                                                                                                    |
| Key Words                                                                                                    |                                                                                                    |                                                                                                    |                                                                                                    |
|                                                                                                    |                                                                                                    |                                                                                                    |                                                                                                    |
| 1281                                                                                                    |                                                                                                    |                                                                                                    |                                                                                                    |
| 1281<br>CreationDate 27/08/2010<br>Creator abedi                                                                                                    | ]                                                                                                    |                                                                                                    | ModificationDate 27/08/2010<br>Modifier abedi                                                                                                    |
| CreationDate 27/08/2010<br>CreationDate 27/08/2010<br>Dedi                                                                                                    | ]                                                                                                    |                                                                                                    | ModificationDate 27/08/2010<br>Modifier abe di                                                                                                    |
| I281       CreationDate     27/08/2010       Creation Date     Dedi       100     Browse       Image: Start     Disk - Microsoft Out                                                                                                    | FW: RE QUERY: Que                                                                                                    | er Pro - [Queri 🚱 Webtop - Microsoft                                                                                                    | ModificationDate 27/08/2010<br>Modifier abedi                                                                                                    |
| I281       Creation Date       27/08/2010       Creator       ibedi       clock       istart       inbox - Microsoft Out                                                                                                    |                                                                                                    | er Pro - [Queri                                                                                                    | ModificationDate 27/08/2010<br>Modifier De di<br>L Webtop - Microsoft I 🕅 3320 WIN                                                                                                    |
| CreationDate 27/08/2010<br>Creation be di<br>Creator be di<br>Cook<br>Browse C<br>Start C Irbox - Microsoft Out<br>Click on "New record<br>File/Mare Pro-Queries_Database VPP<br>File/Mare Pro-Queries_Database VPP                                                                                                    | FW: RE QUERY: Que                                                                                                    | er Pro - [Queri 🗿 Webtop - Microsoft                                                                                                    | ModificationDate 27/08/2010<br>Modifier bedi                                                                                                    |
| Image: Start       Image: Start         Click on "New record         Image: Start       Image: Start         Image: Start       Image: Start         Image: Sta | FileMal<br>Window Help<br>Show Al New Record Delete Record<br>Window Help<br>Delete Record<br>Delete Record<br>Delete Record                                                                                                    | er Pro - Queri 2 Webtop - Microsoft<br>a new enquiry                                                                                                    | ModificationDate 27/08/2010<br>Modifier Dedi                                                                                                    |
| Image: Start       Image: Start         Image: Start       Image: Start         | FW: RE QUERY: Que Fieldal<br>" or "New" to enter<br><br><br><br><br>                                                                                                    | er Pro - Queri Webtop - Microsoft<br>a new enquiry<br>a new sort<br>Find Sort<br>Medical Information :<br>Patient Health Prote                                                                                                    | ModificationDate 27/08/2010<br>Modifier bedi<br>I   Webtop - Merosoft I  Social State of the state of the s |
| Image: Start       27/08/2010         Credion Date       27/08/2010         Credion Date       Dedi         Image: Start       Dishox - Microsoft Out         Click on "New record       File/Maker Pro Queries_ Database KPF         File Edit View Insert Format Records Sc       1276         File Edit View Insert Format Records Sc       1276         File Edit View Insert Format Records Sc       1276         Exposit detailed view       View Ast         Exposit detailed view       View Ast         Exposit detailed view       View Ast         Exposit detailed view       View Ast         Exposit detailed view       View Ast         Exposit detailed view       View Ast         Exposit detailed view       View Ast         Exposit detailed view       View Ast         Exposit detailed view       View Ast         Exposit detailed view       View Ast                                                                                                    | Find Constraints of the state of the state o | er Pro - Querl 2 Webtop - Microsoft<br>a new enquiry<br>a new enquiry<br>Galaxies and the source of the source of the | ModificationDate 27/08/2010<br>Modifier Debedi<br>L  Webtop - Marcosoft L  3320 WIN<br>Sector<br>Table Normal                                                                                                    |
| Image: Start       27/08/2010         Creation Date       27/08/2010         Creation Date       ibedi         clock       ibedi         clock       ibedi         clock       ibedi         istart       ibox - Microsoft Out         Click On "New record       IfeMaker Pro Querits_Database KPP         File Edit View Insert Format Records Sc       1276         File Edit View Insert Format Records       1276         Layoutt detailed view       View As:         Execute       Execute         Execute       Start         Execute       New New As:                                                                                                    |                                                                                                    | er Pro - Queri 🗿 Webtop - Microsoft<br>a new enquiry<br>a new enquiry<br>Generations<br>Medical Informations<br>Patient Health Protect<br>el                                                                                                    | ModificationDate 27/08/2010<br>Modifier abe di<br>L.,  Webtop - Marcooft L.,  3320 WIN<br>Sector<br>Table Normal                                                                                                    |

3

Start entering the data in the "general Information" pane:1) Status of enquiry will default to "received"

#### Step Action

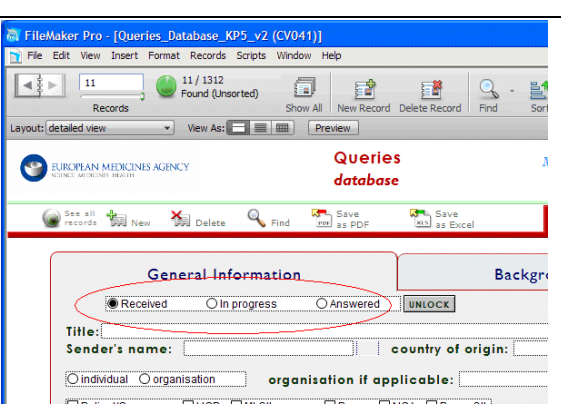

- 2) Enter title of request. Only use the subject of the email sent if it is relevant. Otherwise change to a relevant description of request.
- 3) Enter senders name and select country of origin if known (if the enquirer does not mention his origin use country IP location of email address)
- Select whether the requester is an individual or asking on behalf of an organisation (only use organisation if patient/consumer organisations or healthcare professional organisation). Enter organisation name if applicable.
- 5) Enter status of enquirer (Patient/consumer, healthcare professional or other)(only use three tick boxes on the left hand side the tick boxes on the right are reserved for the press office)

| General Infor                                                                                       | mation                                                   | Background                        |                                                                     | A    | nalysis/                | Answer       |
|----------------------------------------------------------------------------------------------------|----------------------------------------------------------|-----------------------------------|---------------------------------------------------------------------|------|-------------------------|--------------|
| Received O In pro                                                                                   | press OAnswered UNI                                      | ock                               |                                                                     |      |                         |              |
| Title:                                                                                              |                                                          |                                   |                                                                     |      |                         |              |
| Sender's name:                                                                                      | coun                                                     | try of origin:                    |                                                                     |      |                         |              |
| Oindividual Oorganisation                                                                           | organisation if applica                                  | ble:                              |                                                                     |      |                         |              |
|                                                                                                    |                                                          | Press Oth                         |                                                                     | 10   |                         |              |
|                                                                                                    | Classificat                                              | lion                              |                                                                     |      |                         |              |
| General EMEA / EU<br>Pricing / Reimbursement<br>Distribution / Availability<br>Financial assistance | Treatment advice<br>adverse effects<br>Drug Interactions | Referrals<br>products in research | Homeopathy<br>Medical devices<br>Cosmetics/ nutritional supplements |      | Regiatory<br>Press Gene |              |
|                                                                                                    | CA product - PRE CD                                      | Orphans                           | Other                                                               |      | 7                       | Clinical Tri |
|                                                                                                    | CA product - POST CD<br>non CA product                   | Paediatrics<br>Advanced Therapies |                                                                     |      | Press                   |              |
| Date of receipt by EMA:                                                                             | Date of response:                                        |                                   | Response lime:                                                      | days | AV                      | days         |
| Date of receipt by MIS/Press                                                                        | Date of response:                                        | Response                          | lime by MIS/Press:                                                  | days |                         | days         |
| Language of guery: English                                                                          | Language of                                              | answer: English                   |                                                                     |      |                         |              |

6) Choose classification of request – more than one may apply.

| General Infor                                                               | mation                                                      | Background                               | Analysi                                                                 | s/ Answer                                                      |
|-----------------------------------------------------------------------------|-------------------------------------------------------------|------------------------------------------|-------------------------------------------------------------------------|----------------------------------------------------------------|
| Received O In prog                                                          | gress O Answered UNL                                        | ock                                      |                                                                         |                                                                |
| litle:                                                                      |                                                             |                                          |                                                                         |                                                                |
| ender's name:                                                               | count                                                       | try of origin:                           |                                                                         |                                                                |
| Dindividual Oorganisation                                                   | organisation if applica                                     | ble:                                     |                                                                         |                                                                |
| Patient/Consumer HCP N                                                      | II Other Press NCA                                          | Press Oth                                |                                                                         |                                                                |
|                                                                             | Classificat                                                 | lion                                     |                                                                         |                                                                |
| General EMEA / EU<br>Pricing / Reimbursement<br>Distribution / Availability | □Treatment advice<br>□adverse effects<br>□Drug Interactions | Referrals  products in research  Orphans | ☐ Homeopathy<br>☐ Medical devices<br>☐ Cosmetics/ nutritional supplemen | Reglatory     Press Genera     Inspections     Clinical Trials |
|                                                                             | CA product - PRE CD                                         | Herbals                                  | Other                                                                   |                                                                |
|                                                                             | CA product - POST CD                                        | Paediatrics     Advanced Therapies       | Press                                                                   |                                                                |

7) Select date of receipt by EMA and date of receipt by P-MI. For the date of receipt by the EMA use the actual date of receipt of email (irrespective of working hours/ working days). For the date of receipt within P-MI use the date when the email was forwarded to the sector but take into account working hours and working days (if the email was forwarded on Friday at 18:00, the date P-MI received it would be the following Monday).

- 8) Select language of request. The language always defaults to English but can be manually changed. The language of response will always be by default the same as language of request. This is in line with EMA policy, whereby a request that is formulated in an official language of the European Union will be followed up with a response in the same language.
- 9) The enquiry will be assigned a unique identifying number by the system which can be found at the bottom left hand corner of the general information pane. Take note of this number.

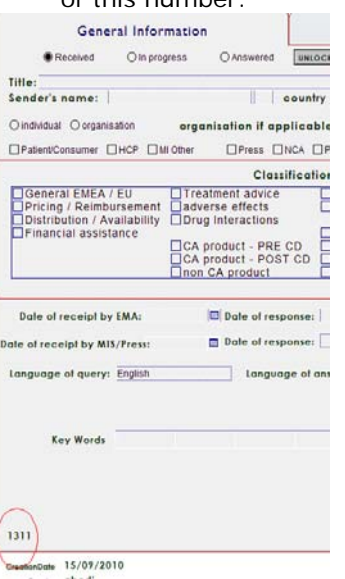

4

#### Move to "Background" pane:

Copy and paste content of email into "background" pane. Remove standard communication by V-PD-DIS but leave relevant internal correspondence. If the enquirer sent a document please attach it using the "+"icon at the bottom right hand corner of the general information pane. Use "-" to view the document and "x" to remove the pdf file again.

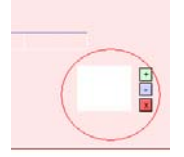

5

#### Now save a copy of the request in DREAM

Copy and paste email (this time leave all correspondence – including V-PD-DIS) into Word document (use Agency template "blank report") and save in DREAM folder (see records). It should be saved in the folder of the corresponding year/month and more particularly within the subfolder corresponding to its status i.e. "new" (Cabinets/Old EDMS Structure/Operational Units/Human/Post/MIS/Projects/external queries/queries) Use the following file name: "unique identifier as per Queries database - date request received by P-MI DD/MM/YYYY- Title of request as per database". This document will be used to record the response, track changes as well as being a back-up to the record in the Queries Database.

### B Drafting and finalising response

#### 1 Open request in Queries database:

#### Step Action

2 In the "analysis/answer" pane document all the resources that have been used (i.e. website, date accessed) and document the relevant information they provide. Note that the status of enquiry will automatically move from "received" to "in progress" once documentation has been entered in the "analysis/answer"

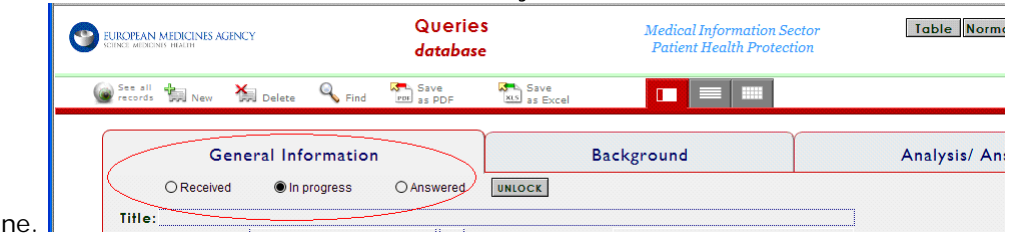

pane.

- 3 Draft response in the same Word document containing request (response should precede the request) and save in DREAM.
- 4 Move document (current version with all pre-existing versions) from "new" to "in-progress"
- 5 When drafting a response refer to standard response templates and use if appropriate. These can be found in DREAM (see records)
- When response is finalised, then update database by copying and pasting the response 6 email into database, in the pane called "Analysis/Answer". Enter 2-3 keywords for enquiry in general Information pane. Select date of response (use the same date for both boxes -"Response time" and "Response time by P-MI"). Mark request status as "answered". Record the names of all members of staff who commented and were involved in the drafting of the response in the analysis/answer pane.

Move Word document (current version with all pre-existing versions) in DREAM from "inprogress" to "completed".

7

For any modifications in the database after the query is completed and the "answered" button is marked the button "unlock" must be pressed first.

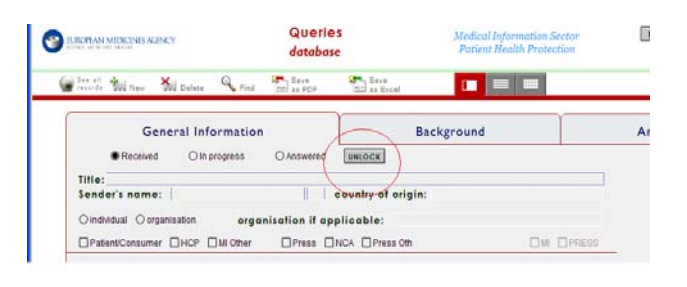